# **Dray**Tek

## **Firewall cases** DrayTek Vigor 2960 & 3900

Oroy Te

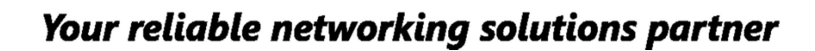

### **Firewall Cases**

In deze handleiding gaan we een aantal voorbeelden geven hoe u een bepaalde situatie kunt oplossen door middel van de Firewall.

### Situatie 1

U maakt gebruik van een e-mail server in uw bedrijfs netwerk, het is de bedoeling dat alleen deze e-mail server gebruik mag maken van TCP poort 25 uitgaand. Dit is eenvoudig te configureren in de Firewall configuratie van de DrayTek.

U gaat naar het **Firewall >> Filter Setup** menu en maakt hier een nieuwe filter groep aan. Deze Filter groep zal ervoor zorgen dat al het e-mail verkeer van **LAN > WAN** geblokkeerd wordt.

In dit geval maakt u twee Filter groepen aan.

#### **Block groep:**

| IP Filter |                |             | _×         |
|-----------|----------------|-------------|------------|
| Group :   | Block          |             |            |
| 🔽 Enable  |                |             |            |
| Comment : | Blokkeer alles |             | (Optional) |
|           |                |             |            |
|           |                | Apply Apply | 🔇 Cancel   |

### Pass groep:

| IP Filter |                |       | _×_        |
|-----------|----------------|-------|------------|
| Group :   | Pass           |       |            |
| 📝 Enable  |                |       |            |
| Comment : | Uitzonderingen |       | (Optional) |
|           |                |       |            |
|           |                | Apply | 🚫 Cancel   |

Klik op **Apply** om de groep aan te maken en op te slaan.

| IP | Filter IPv6 Filter Application Filter URL/Web Category Filter QQ Filter | Default Policy |                |
|----|-------------------------------------------------------------------------|----------------|----------------|
| ľ, | Add 🔀 Edit 🛅 Delete 🕩 Refresh 🍲 Move Up 😽 Move Down                     |                |                |
|    | Group                                                                   | Enable         | Comment        |
| ▶  | Block                                                                   | true           | Blokkeer alles |
|    | Pass                                                                    | true           | Uitzonderingen |
|    |                                                                         |                |                |

U klikt de Block groep aan om vervolgens een Filter regel aan te maken, in deze filter regel geeft u aan dat al het verkeer van **LAN > WAN** op poort 25 geblokkeerd wordt.

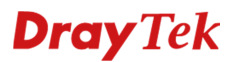

Bij het aanmaken van deze Block regel zijn onderstaande instellingen van belang:

Profile : Geef de Firewall regel een naam ter kennis geving.

Enable : Aanvinken om de firewall regel te activeren.

Action: Geef hier aan of je een Block of een Pass regel wilt maken. Omdat we in dit geval een blokkering willen opzetten voor poort 25 selecteren we : Block if no further match.

**Next Group:** Na het blokkeren dient de Firewall door te gaan naar de Pass group. In deze Pass group zal de uitzondering voor de e-mail server staan.

**Input Interface:** Hier selecteert u de LAN interface, de input interface is de interface waarvan het verkeer afkomstig is. In dit voorbeeld selecteren we alle LAN interfaces.

**Output Interface:** Hier selecteert u de WAN interface, de output interface is de interface waar het verkeer naar toe gaat. In dit voorbeeld selecteren we WAN1.

**Service Type Object:** Om welk type verkeer gaat het? In dit geval is het SMTP verkeer.

| Profile :                                                                                                    | Block_SMTP                                                                                                    |                                                                       |                                                          |                                                                                |                                                                 |                                                                 |                         |     |                          |  |
|----------------------------------------------------------------------------------------------------|----------------------------------------------------------------------------------------------------|-----------------------------------------------------------------------|----------------------------------------------------------|--------------------------------------------------------------------------------|-----------------------------------------------------------------|-----------------------------------------------------------------|-------------------------|-----|--------------------------|--|
|                                                                                                    | Chable                                                                                                    |                                                                       |                                                          |                                                                                |                                                                 |                                                                 |                         |     |                          |  |
| Action :                                                                                                    | Block If No Fu                                                                                                    | urther Ma 👻                                                           |                                                          |                                                                                |                                                                 |                                                                 |                         |     |                          |  |
| Next Group :                                                                                                    | Pass                                                                                                    | *                                                                     |                                                          |                                                                                |                                                                 |                                                                 |                         |     |                          |  |
| Hint :                                                                                                    | 1. Terminate in<br>2. Traverse filt<br>empty.                                                                                                    | n IP Filter if group is<br>er functions from I                        | s assigned.<br>eft to right until Defaul                 | t Policy if group is set                                                       |                                                                 |                                                                 |                         |     |                          |  |
| SysLog :                                                                                                    | Enable (                                                                                                    | Disable                                                               |                                                          |                                                                                |                                                                 |                                                                 |                         |     |                          |  |
| Input Interface :                                                                                                    | ALL LANS                                                                                                    | *                                                                     |                                                          |                                                                                |                                                                 |                                                                 |                         |     |                          |  |
| utput Interface :                                                                                                    | wan1                                                                                                    | ~                                                                     |                                                          |                                                                                |                                                                 |                                                                 |                         |     |                          |  |
|                                                                                                    |                                                                                                    |                                                                       |                                                          |                                                                                |                                                                 |                                                                 |                         |     |                          |  |
| object is select                                                                                                    | ted in a categor                                                                                                    | y, the case of 'Any                                                   | ' is applied                                             |                                                                                |                                                                 |                                                                 |                         |     |                          |  |
| Firewall Obje                                                                                                    | ects                                                                                                    |                                                                       |                                                          |                                                                                |                                                                 |                                                                 |                         |     |                          |  |
| Time Schedul                                                                                                    | e                                                                                                    |                                                                       |                                                          |                                                                                |                                                                 |                                                                 |                         |     |                          |  |
| Time Object                                                                                                    |                                                                                                    |                                                                       |                                                          |                                                                                |                                                                 |                                                                 |                         |     |                          |  |
| Time Group                                                                                                    |                                                                                                    |                                                                       |                                                          |                                                                                |                                                                 |                                                                 |                         |     |                          |  |
|                                                                                                    |                                                                                                    |                                                                       |                                                          |                                                                                |                                                                 |                                                                 |                         |     |                          |  |
| Service Protoc                                                                                                    | col                                                                                                    |                                                                       |                                                          |                                                                                |                                                                 |                                                                 |                         |     |                          |  |
| Service Protoc                                                                                                    | col<br>e Obiect                                                                                                    |                                                                       |                                                          |                                                                                |                                                                 |                                                                 |                         |     |                          |  |
| Service Protoc                                                                                                    | col<br>e Object<br>Pr                                                                                                    | rotocol                                                               | Source Port Start                                        | Source Port End                                                                | Destination Por                                                 | Destination Por                                                 | Edit                    |     |                          |  |
| Service Protoc<br>Service Type<br>Profile                                                                                                    | col<br>e Object<br>Pi                                                                                                    | rotocol<br>CP/UDP                                                     | Source Port Start                                        | Source Port End                                                                | Destination Por                                                 | Destination Por                                                 | Edit                    |     |                          |  |
| Service Protoc<br>Service Type<br>Profile<br>RTSP<br>SFTP                                                                                           | e Object<br>Pi<br>T(                                                                                                    | rotocol<br>CP/UDP<br>CP                                               | Source Port Start                                        | Source Port End<br>65535<br>65535                                              | Destination Por<br>554<br>115                                   | Destination Por<br>554<br>115                                   | Edit                    |     |                          |  |
| Service Protoc<br>Service Type<br>Profile<br>RTSP<br>SFTP<br>SFTP<br>SMTP                                                                           | col<br>e Object<br>Pi<br>T(<br>T(<br>T(                                                                                                    | rotocol<br>CP/UDP<br>CP<br>CP                                         | Source Port Start 1 1 1 1                                | Source Port End<br>65535<br>65535<br>65535                                     | Destination Por<br>554<br>115<br>25                             | Destination Por<br>554<br>115<br>25                             | Edit<br>X<br>X          |     |                          |  |
| Service Protoc<br>Service Type<br>Profile<br>RTSP<br>SFTP<br>SMTP<br>SNMP                                                                           | col<br>e Object<br>T(<br>T(<br>T(<br>T(<br>T(                                                                                                    | rotocol<br>CP/UDP<br>CP<br>CP<br>CP<br>CP/UDP                         | Source Port Start 1 1 1 1 1 1 1                          | Source Port End<br>65535<br>65535<br>65535<br>65535                            | Destination Por<br>554<br>115<br>25<br>161                      | Destination Por<br>554<br>115<br>25<br>161                      | Edit<br>××××            |     |                          |  |
| Service Protoc<br>Service Protoc<br>Profile<br>RTSP<br>SFTP<br>V SMTP<br>SNMP<br>SNMP                                                               | e Object Pi TC TC TC TC TC TC TC TC TC TC TC TC TC                                                                                                    | rotocol<br>CP/UDP<br>CP<br>CP<br>CP/UDP<br>CP/UDP<br>CP/UDP           | Source Port Start 1 1 1 1 1 1 1 1 1 1 1 1 1 1 1 1 1 1 1  | Source Port End<br>65535<br>65535<br>65535<br>65535<br>65535                   | Destination Por<br>554<br>115<br>25<br>161<br>162               | Destination Por<br>554<br>115<br>25<br>161<br>162               | Edit ****               | m N | <b>(</b> )               |  |
| Service Protoc<br>Service Profile<br>RTSP<br>SFTP<br>SMTP<br>SNMP<br>SOL_NE                                                                         | e Object Pi<br>Tr<br>Tr<br>Tr<br>Tr<br>TRAPS Tr<br>ET T                                                                                                    | rotocol<br>CP/UDP<br>CP<br>CP<br>CP/UDP<br>CP/UDP<br>CP/UDP<br>CP     | Source Port Start 1 1 1 1 1 1 1 1 1 1 1 1 1 1 1 1 1 1 1  | Source Port End<br>65535<br>65535<br>65535<br>65535<br>65535<br>65535          | Destination Por<br>554<br>115<br>25<br>161<br>162<br>1521       | Destination Por<br>554<br>115<br>25<br>161<br>162<br>1521       | Edit ***                | [M] |                          |  |
| Service Protoc<br>Service Profile<br>RTSP<br>SFTP<br>SIMP<br>SNMP<br>SNMP<br>SQL_NE<br>SSH                                                          | col<br>e Object<br>TC<br>TC<br>TC<br>TRAPS<br>TC<br>TRAPS<br>TC<br>TC<br>TC<br>TC<br>TC                                                                               | rotocol<br>CP/UDP<br>CP<br>CP<br>CP/UDP<br>CP/UDP<br>CP<br>CP/UDP     | Source Port Start 1 1 1 1 1 1 1 1 1 1 1 1 1 1 1 1 1 1 1  | Source Port End<br>65535<br>65535<br>65535<br>65535<br>65535<br>65535<br>65535 | Destination Por<br>554<br>115<br>25<br>161<br>162<br>1521<br>22 | Destination Por<br>554<br>115<br>25<br>161<br>162<br>1521<br>22 | Edit: ** ** ** ** **    | A M | ()<br>()<br>()           |  |
| Service Protoc<br>Service Protoc<br>Profile<br>RTSP<br>SFTP<br>SIMP<br>SNMP<br>SNMP<br>SOL_NE<br>SSH<br>Service Type                                | col<br>e Object<br>T(<br>T(<br>T(<br>T(<br>T(<br>TRAPS<br>T(<br>ET<br>T(<br>te Group                                                                                  | rotocol<br>CP/UDP<br>CP<br>CP<br>CP/UDP<br>CP/UDP<br>CP/UDP<br>CP/UDP | Source Port Start 1 1 1 1 1 1 1 1 1 1 1 1 1 1 1 1 1 1 1  | Source Port End<br>65535<br>65535<br>65535<br>65535<br>65535<br>65535<br>65535 | Destination Por<br>554<br>115<br>25<br>161<br>162<br>1521<br>22 | Destination Por<br>554<br>115<br>25<br>161<br>162<br>1521<br>22 | Editt ** ** ** ** ** ** |     | ()<br>()                 |  |
| Service Protoco<br>Service Protoco<br>Profile<br>RTSP<br>SFTP<br>SMTP<br>SNMP<br>SNMP<br>SNMP<br>SUL_NE<br>SSH<br>Service Type<br>Incoming Cou      | col<br>e Object<br>P<br>T<br>T<br>T<br>T<br>T<br>T<br>T<br>T<br>T<br>T<br>C<br>T<br>T<br>T<br>C<br>E<br>T<br>T<br>C<br>E<br>T<br>T<br>C<br>C<br>T<br>T<br>C<br>T<br>C | rotocol<br>CP/UDP<br>CP<br>CP<br>CP/UDP<br>CP/UDP<br>CP/UDP<br>CP/UDP | Source Port Start 1 1 1 1 1 1 1 1 1 1 1 1 1 1 1 1 1 1 1  | Source Port End<br>65535<br>65535<br>65535<br>65535<br>65535<br>65535<br>65535 | Destination Por<br>554<br>115<br>25<br>161<br>162<br>1521<br>22 | Destination Por<br>554<br>115<br>25<br>161<br>162<br>1521<br>22 | Edit ** ** ** **        | A M | <b>(</b> )<br><b>(</b> ) |  |
| Service Protoc<br>Service Protoc<br>Profile<br>RTSP<br>SFTP<br>SMTP<br>SNMP<br>SNMP<br>SOL_NE<br>SSH<br>Service Type<br>Incoming Cou                | col<br>e Object<br>P<br>T(<br>T(<br>T(<br>T(<br>TRAPS<br>T(<br>ET<br>C<br>e Group<br>Intry Filter<br>ntry Object (At n                                                | rotocol<br>CP/UDP<br>CP<br>CP<br>CP/UDP<br>CP/UDP<br>CP/UDP<br>CP/UDP | Source Port Start                                        | Source Port End<br>65535<br>65535<br>65535<br>65535<br>65535<br>65535<br>65535 | Destination Por<br>554<br>115<br>25<br>161<br>162<br>1521<br>22 | Destination Por<br>554<br>115<br>25<br>161<br>162<br>1521<br>22 | Edit X X X X X X        | A M | <b>(</b> )               |  |
| Service Protoc<br>Service Protoc<br>Profile<br>RTSP<br>SFTP<br>SMTP<br>SNMP<br>SNMP<br>SOL_NE<br>SSH<br>Service Type<br>Incoming Cou<br>Source Cour | col<br>e Object<br>T(<br>T(<br>T(<br>T(<br>TRAPS<br>T(<br>ET<br>C<br>e Group<br>untry Filter<br>Try Object (At n<br>untry Filter                                      | rotocol<br>CP/UDP<br>CP<br>CP<br>CP/UDP<br>CP/UDP<br>CP/UDP<br>CP/UDP | Source Port Start  1  1  1  1  1  1  1  1  1  1  1  1  1 | Source Port End<br>65535<br>65535<br>65535<br>65535<br>65535<br>65535<br>65535 | Destination Por<br>554<br>115<br>25<br>161<br>162<br>1521<br>22 | Destination Por<br>554<br>115<br>25<br>161<br>162<br>1521<br>22 |                         |     | <b>(</b> )               |  |

Na het aanmaken van deze firewall regel moet het niet meer mogelijk zijn om middels SMTP poort 25 naar buiten te communiceren.

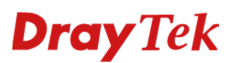

Bij het aanmaken van deze Pass regel zijn onderstaande instellingen van belang:

Profile : Geef de Firewall regel een naam ter kennis geving.

Enable : Aanvinken om de firewall regel te activeren.

Action: Geef hier aan of je een Block of een Pass regel wilt creeren. In dit geval gaat het om een Pass regel.

**Input Interface:** Hier selecteert u de LAN interface, de input interface is de interface waarvan het verkeer afkomstig is. In dit voorbeeld selecteren we alle LAN interfaces.

**Output Interface:** Hier selecteert u de WAN interface, de output interface is de interface waar het verkeer naar toe gaat. In dit voorbeeld selecteren we WAN1.

**Service Type:** Om welk type verkeer gaat het? In dit geval is het SMTP verkeer.

| Rule  |                  |               |                 |                    |                 |                 |                 |              |    |      | -×    |
|-------|------------------|---------------|-----------------|--------------------|-----------------|-----------------|-----------------|--------------|----|------|-------|
|       | Profile :        | SMTP serv     | er allow        |                    |                 |                 |                 |              |    |      |       |
|       |                  | Enable        | -               |                    |                 |                 |                 |              |    |      |       |
|       | Action :         | Accept        |                 | <b>v</b>           |                 |                 |                 |              |    |      |       |
|       | Next Group :     |               |                 | ~                  |                 |                 |                 |              |    |      |       |
|       | Syst og :        | Enable        | Disable         |                    |                 |                 |                 |              |    |      |       |
|       | eyeleg.          |               | 0               |                    |                 |                 |                 |              |    |      |       |
| "     | iput interface : | ALL LANS      |                 | •                  |                 |                 |                 |              |    |      |       |
| Ou    | tput Interface : | wan1          |                 | *                  |                 |                 |                 |              |    |      |       |
| lf no | object is select | ed in a categ | ory, the case o | f 'Any' is applied |                 |                 |                 |              |    |      |       |
|       | Firewall Obje    | ects          |                 |                    |                 |                 |                 |              |    |      | •     |
| •     | lime Schedule    | ê             |                 |                    |                 |                 |                 |              |    |      | -     |
| ▶     | Time Object      |               |                 |                    |                 |                 |                 |              |    |      |       |
| ₽     | Time Group       |               |                 |                    |                 |                 |                 |              |    |      |       |
| -     | Service Protoc   | :ol           |                 |                    |                 |                 |                 |              |    |      |       |
| 4     | Service Type     | e Object      |                 |                    |                 |                 |                 |              |    |      |       |
|       | Profile          |               | Protocol        | Source Port Start  | Source Port End | Destination Por | Destination Por | Edit         |    |      |       |
|       |                  |               | тер             | 1                  | 65535           | 512             | 512             |              | -  |      |       |
|       |                  |               | тор             | 1                  | 65535           | 7070            | 7070            | -            |    |      | L     |
|       |                  | .0010         |                 | 1                  | 65535           | 554             | 554             | -            |    |      |       |
|       | SETP             |               | TCP             | 1                  | 65535           | 115             | 115             | <del>x</del> |    |      |       |
|       | SMTP             |               | тср             | 1                  | 65535           | 25              | 25              | ×            | ٦  |      |       |
|       | SNMP             |               | TCP/UDP         | 1                  | 65535           | 161             | 161             | ×            |    |      |       |
|       | CNIMD 7          | EADS .        |                 | 1                  | 65595           | 160             | 160             | 1            | -  |      |       |
|       | Service Type     | Group         |                 |                    |                 |                 |                 |              |    |      |       |
|       | ncoming Cou      | ntry Filter   |                 |                    |                 |                 |                 |              |    |      | _     |
|       | Source Coun      | try Object (A | t most accept 1 | 15 countries)      |                 |                 |                 |              |    |      |       |
|       | Out-going Co     | untry Filter  |                 |                    |                 |                 |                 |              |    |      | 1     |
|       |                  |               |                 |                    |                 |                 |                 |              | _  |      |       |
|       |                  |               |                 |                    |                 |                 | t i             | App          | ły | 🚫 Ca | ancel |

### Source IP Object

Hier dient u het IP-adres van de server toe te voegen zodat alleen deze gekopppeld wordt aan de firewall regel. U kunt deze toevoegen middels de + knop aan de rechterkant.

| Profile  | Address Type | Start IP Address | End IP Address | Subnet Mask | Edit |
|----------|--------------|------------------|----------------|-------------|------|
| SMTP_srv | Single       | 192.168.1.254    |                | L           | ×    |
| _        |              |                  |                |             |      |
|          |              |                  |                |             |      |
|          |              |                  |                |             |      |
|          |              |                  |                |             |      |
|          |              |                  |                |             |      |
|          |              |                  |                |             |      |

Na het toevoegen van deze Firewall regel kan alleen de SMTP server middels poort 25 naar buiten communiceren, alle overige werkstations hebben geen toegang tot poort 25 uitgaand.

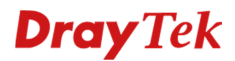

### Situatie 2

U maakt gebruik van een FTP server in uw bedrijfs netwerk, deze FTP server zal wanneer u een port forwarding of open port regel aanmaakt bereikbaar zijn voor het hele internet. Nu kunt u de Firewall van de DrayTek zo configureren dat alleen bepaalde Public IP adressen toegang krijgen tot de FTP server.

Het is natuurlijk belangrijk dat de FTP server reeds bereikbaar is vanaf het internet. Dit kunt u regelen middels een Port Redirection regel.

| Profile :                                                                                                   | FTP                                                           |     |
|----------------------------------------------------------------------------------------------------|---------------------------------------------------------------|-----|
| V Enable                                                                                                    |                                                               |     |
| Port Redirection Mode                                                                                       | One to One                                                    |     |
| WAN Profile :                                                                                               | wan1                                                          | ~   |
| Use IP Alias :                                                                                              | No                                                            | *   |
| Protocol :                                                                                                  | TCP                                                           | ~   |
| Public Port :                                                                                               | 21                                                            |     |
| Private IP :                                                                                                | 192 . 168 . 1                                                 | 254 |
| Private Port :                                                                                              | 21                                                            |     |
| lote :<br>In Range-to-Range(IP)' Moo<br>alculated<br>automatically once the Public<br>lave<br>been entered. | de the Private IP End will be<br>c Port Start and Public Port | End |

U gaat naar het **Firewall >> Filter Setup** menu en maakt hier een nieuwe filter groep aan. Deze Filter groep zal ervoor zorgen dat de FTP server niet meer bereikbaar is vanaf het internet. (WAN > LAN)

**Block groep:** 

| IP Filter |                |             | - ×        |
|-----------|----------------|-------------|------------|
|           | Disch          |             | 1          |
| Group :   | BIOCK          |             |            |
| V Enable  |                |             |            |
| Comment   | Blokkeer alles |             | (Optional) |
|           |                |             |            |
|           |                | Apply Apply | 🔇 Cancel   |

Pass groep:

| IP Filter |                |             | -×         |
|-----------|----------------|-------------|------------|
| Group :   | Pass           |             |            |
| V Enable  |                |             |            |
| Comment   | Uitzonderingen |             | (Optional) |
|           |                |             |            |
|           |                | Apply Apply | 🔇 Cancel   |

### **Dray** Tek

Klik op **Apply** om de groep aan te maken en op te slaan.

| _ |           |             |                    |                        |             |                |
|---|-----------|-------------|--------------------|------------------------|-------------|----------------|
| I | IP Filter | IPv6 Filter | Application Filter | URL/Web Category Filte | r QQ Filter | Default Policy |
| 1 | 🕒 Add     | 🔀 Edit 🛛 🔟  | Delete 🗳 Ref       | resh 🔺 Move Up         | 🐣 Move Down |                |
|   | Group     |             |                    |                        |             | Enable         |
| ₽ | Block     |             |                    |                        |             | true           |
| ₽ | Pass      |             |                    |                        |             | true           |
|   |           |             |                    |                        |             |                |

U klikt de Block groep aan om vervolgens een Filter regel aan te maken, in deze filter regel geeft u aan dat al het verkeer van **WAN > LAN** op poort 21 geblokkeerd wordt.

Bij het aanmaken van deze Block regel zijn onderstaande instellingen van belang: Profile :

Action: Geef hier aan of je een Block of een Pass regel wilt creeren. In dit geval willen we alles blokkeren.

**Enable** : Aanvinken om de firewall regel te activeren.

**Next Group:** Na het blokkeren dient de Firewall door te gaan naar de Pass group. In deze Pass group zal de uitzondering voor de e-mail server staan.

**Input Interface:** Hier selecteert u de WAN interface, de input interface is de interface waarvan het verkeer afkomstig is. In dit voorbeeld selecteren we WAN1.

**Output Interface:** Hier selecteert u de LAN interface, de output interface is de interface waar het verkeer naar toe gaat. In dit voorbeeld selecteren we alle LAN interfaces.

**Service Type Object:** Om welk type verkeer gaat het? In dit geval is het FTP verkeer.

|                                                                                                    |                                                                                                    |                                                                                                    |                                                                                |                                                                                                    |                                                                    |                     |       |            | =)0  |
|----------------------------------------------------------------------------------------------------|----------------------------------------------------------------------------------------------------|----------------------------------------------------------------------------------------------------|--------------------------------------------------------------------------------|----------------------------------------------------------------------------------------------------|--------------------------------------------------------------------|---------------------|-------|------------|------|
| Profile :                                                                                                    | : Block_FTP                                                                                                    |                                                                                                    |                                                                                |                                                                                                    |                                                                    |                     |       |            |      |
|                                                                                                    | 🔽 Enable                                                                                                    |                                                                                                    |                                                                                |                                                                                                    |                                                                    |                     |       |            |      |
| Action                                                                                                    | Block If No Further Ma                                                                                                    | *                                                                                                    |                                                                                |                                                                                                    |                                                                    |                     |       |            |      |
| Next Group                                                                                                    | : Pass                                                                                                    | *                                                                                                    |                                                                                |                                                                                                    |                                                                    |                     |       |            |      |
| Hint                                                                                                    | 1. Terminate in IP Filter if g<br>2. Traverse filter functions<br>empty.                                                                                 | roup is assigned.<br>from left to right until Defaul                                                                                                    | t Policy if group is set                                                       | t                                                                                                    |                                                                    |                     |       |            |      |
| SysLog                                                                                                    | : 🔵 Enable 💿 Disable                                                                                                    |                                                                                                    |                                                                                |                                                                                                    |                                                                    |                     |       |            |      |
| Input Interface                                                                                                    | : wan1                                                                                                    | *                                                                                                    |                                                                                |                                                                                                    |                                                                    |                     |       |            |      |
| Output Interface                                                                                                    | : ALL LANS                                                                                                    | *                                                                                                    |                                                                                |                                                                                                    |                                                                    |                     |       |            |      |
|                                                                                                    |                                                                                                    |                                                                                                    |                                                                                |                                                                                                    |                                                                    |                     |       |            |      |
| no object is selec                                                                                                    | cted in a category, the case of                                                                                                    | of 'Any' is applied                                                                                                    |                                                                                |                                                                                                    |                                                                    |                     |       |            |      |
| Firewall Obj                                                                                                    | jects                                                                                                    |                                                                                                    |                                                                                |                                                                                                    |                                                                    |                     |       |            |      |
| Time Schedul                                                                                                    | le                                                                                                    |                                                                                                    |                                                                                |                                                                                                    |                                                                    |                     |       |            |      |
| Time Object                                                                                                    | t                                                                                                    |                                                                                                    |                                                                                |                                                                                                    |                                                                    |                     |       |            |      |
| Time Group                                                                                                    | )                                                                                                    |                                                                                                    |                                                                                |                                                                                                    |                                                                    |                     |       |            |      |
|                                                                                                    |                                                                                                    |                                                                                                    |                                                                                |                                                                                                    |                                                                    |                     |       |            | - 11 |
| Service Proto                                                                                                    | col                                                                                                    |                                                                                                    |                                                                                |                                                                                                    |                                                                    |                     |       |            |      |
| Service Proto                                                                                                    | ocol<br>De Object                                                                                                    |                                                                                                    |                                                                                |                                                                                                    |                                                                    |                     |       |            | _    |
| Service Proto                                                                                                    | e Object Protocol                                                                                                    | Source Port Start                                                                                                    | Source Port End                                                                | Destination Por                                                                                                    | Destination Por                                                    | Edit                |       |            |      |
| Service Proto Service Typ Profile H_323                                                                                                    | e Object Protocol TCP                                                                                                    | Source Port Start                                                                                                    | Source Port End                                                                | Destination Por<br>1720                                                                                             | Destination Por<br>1720                                            | Edit                | •     |            |      |
| Service Proto Service Typ Profile H_323 HTTP                                                                                                    | e Object Protocol TCP TCP                                                                                                    | Source Port Start 1 1                                                                                                    | Source Port End<br>65535<br>65535                                              | Destination Por<br>1720<br>80                                                                                       | Destination Por<br>1720<br>80                                      | Edit<br>×           |       |            |      |
| Service Proto<br>Profile<br>H_323<br>HTTP<br>HTTPS                                                                                                   | e Object Protocol TCP TCP TCP TCP TCP                                                                                                    | Source Port Start 1 1 1 1 1                                                                                                    | Source Port End<br>65535<br>65535<br>65535                                     | Destination Por<br>1720<br>80<br>443                                                                                | Destination Por<br>1720<br>80<br>443                               | Edit<br>*           |       |            |      |
| Service Proto<br>Profile<br>H_323<br>HTTP<br>HTTPS<br>IKE                                                                                            | e Object Protocol TCP TCP TCP TCP UDP                                                                                                    | Source Port Start 1 1 1 1 1 1 1 1 1 1 1 1 1 1 1 1 1 1 1                                                                                                    | Source Port End<br>65535<br>65535<br>65535<br>65535                            | Destination Por<br>1720<br>80<br>443<br>500                                                                         | Destination Por<br>1720<br>80<br>443<br>500                        | Edit<br>×<br>×<br>× | I III |            |      |
| Service Proto<br>Profile<br>H_323<br>HTTP<br>HTTPS<br>IKE<br>IRC                                                                                     | e Object Protocol TCP TCP UDP TCP/UDP                                                                                                    | Source Port Start 1 1 1 1 1 1 1 1 1 1 1 1 1 1 1 1 1 1 1                                                                                                    | Source Port End<br>65535<br>65535<br>65535<br>65535<br>65535                   | Destination Por<br>1720<br>80<br>443<br>500<br>6667                                                                 | Destination Por<br>1720<br>80<br>443<br>500<br>6667                | Edit * * *          |       | ()<br>()   |      |
| Service Proto<br>Profile<br>H_323<br>HTTP<br>HTTPS<br>IKE<br>IRC<br>L2TP                                                                             | e Object Protocol Protocol CP CP CP CP CP CP CP CP CP CP CP CP CP                                                                                        | Source Port Start 1 1 1 1 1 1 1 1 1 1 1 1 1 1 1 1 1 1 1                                                                                                    | Source Port End<br>65535<br>65535<br>65535<br>65535<br>65535<br>65535          | Destination Por<br>1720<br>80<br>443<br>500<br>6667<br>1701                                                         | Destination Por<br>1720<br>80<br>443<br>500<br>6867<br>1701        | Edit ** ** ** **    |       | í¢<br>B    |      |
| Service Proto<br>Profile<br>H_323<br>HTTP<br>HTTPS<br>IKE<br>IRC<br>L2TP<br>NEWS                                                                     | e Object Protocol TCP TCP TCP UDP TCP/UDP UDP TCP UDP TCP                                                                                                | Source Port Start                                                                                                    | Source Port End<br>65535<br>65535<br>65535<br>65535<br>65535<br>65535<br>65535 | Destination Por<br>1720<br>80<br>443<br>500<br>6867<br>1701<br>144                                                  | Destination Por<br>1720<br>80<br>443<br>500<br>6667<br>1701<br>144 | Edit *****          |       |            |      |
| Service Proto<br>Service Typ<br>Profile<br>H_323<br>HTTP<br>HTTPS<br>IKE<br>IRC<br>L2TP<br>NEWS<br>Service Typ                                       | e Object Protocol TCP TCP CP CP CP CP CP CP CP CP CP CP CP CP C                                                                                          | Source Port Start           1           1           1           1           1           1           1           1           1           1           1           1           1           1           1           1           1           1 | Source Port End<br>65535<br>65535<br>65535<br>65535<br>65535<br>65535<br>65535 | Destination Por<br>1720<br>80<br>443<br>500<br>6667<br>1701<br>144                                                  | Destination Por<br>1720<br>80<br>443<br>500<br>6667<br>1701<br>144 | Edit ** ** ** **    |       | r<br>t     |      |
| Service Proto<br>Service Typ<br>Profile<br>H_323<br>HTTP<br>HTTPS<br>IKE<br>IRC<br>L2TP<br>NEWS<br>Service Typ<br>Incoming Cot                       | e Object Protocol TCP TCP CP CO CO CO CO CO CO CO CO CO CO CO CO CO                                                                                      | Source Port Start           1           1           1           1           1           1           1           1           1           1           1           1           1           1           1           1                         | Source Port End<br>65535<br>65535<br>65535<br>65535<br>65535<br>65535<br>65535 | Destination Por           1720           80           443           500           6867           1701           144 | Destination Por<br>1720<br>80<br>443<br>500<br>6667<br>1701<br>144 | Edit ** ** ** **    |       |            |      |
| Service Proto<br>Profile<br>H_323<br>HTTP<br>HTTPS<br>IKE<br>IRC<br>L2TP<br>NEWS<br>Service Typ<br>Incoming Cotton                                   | e Object Protocol TCP TCP UDP CCP/UDP UDP TCP ODP CCP/UDP UDP TCP TCP TCP TCP TCP TCP TCP TCP TCP TC                                                     | Source Port Start                                                                                                    | Source Port End<br>65535<br>65535<br>65535<br>65535<br>65535<br>65535<br>65535 | Destination Por<br>1720<br>80<br>443<br>500<br>6667<br>1701<br>144                                                  | Destination Por<br>1720<br>80<br>443<br>500<br>6667<br>1701<br>144 | Edit ** ** ** **    |       | ()<br>()   |      |
| Service Proto<br>Profile<br>H_323<br>HTTP<br>HTTPS<br>IKE<br>IKE<br>IRC<br>L2TP<br>NEWS<br>Service Typ<br>Incoming Cou<br>Source Cou<br>Out-going Co | e Object Protocol TCP TCP UDP UDP CCP/UDP UDP TCP UDP UDP TCP UDP UDP TCP UDP UDP TCP UDP TCP UDP TCP UDP TCP UDP TCP TCP TCP TCP TCP TCP TCP TCP TCP TC | Source Port Start 1 1 1 1 1 1 1 1 1 1 1 1 1 1 1 1 1 1 1                                                                                                    | Source Port End<br>65535<br>65535<br>65535<br>65535<br>65535<br>65535<br>65535 | Destination Por<br>1720<br>80<br>443<br>500<br>6667<br>1701<br>144                                                  | Destination Por<br>1720<br>80<br>443<br>500<br>6667<br>1701<br>144 | Edit ****           |       | ( <u>)</u> |      |

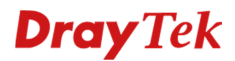

In dit geval blokkeert de DrayTek al het FTP verkeer van WAN naar LAN. U kunt eventueel het Destination IP-adres nog opgeven. Zodoende zal de firewall regel alleen actief zijn voor FTP verkeer naar een specifiek intern IP-adres(FTP server). Dit kunt u instellen bij Destination IP Object :

|   | Destination IP        |              |                  |                |             |      |   |
|---|-----------------------|--------------|------------------|----------------|-------------|------|---|
| 4 | Destination IP Object |              |                  |                |             |      |   |
|   | Profile               | Address Type | Start IP Address | End IP Address | Subnet Mask | Edit |   |
|   | SMTP_srv              | Single       | 192.168.1.253    |                |             | ×    |   |
|   | PC                    | Single       | 192.168.1.11     |                |             | *    |   |
|   | FTP_srv               | Single       | 192.168.1.254    |                |             | ×    | 1 |
|   |                       |              |                  |                |             |      | Ī |
|   |                       |              |                  |                |             |      |   |
|   |                       |              |                  |                |             |      |   |
|   |                       |              |                  |                |             |      |   |

Na het aanmaken van deze firewall regel mag de FTP server niet meer bereikbaar zijn vanaf het internet.

Om hier vervolgens een uitzondering voor te maken dient u een Pass regel aan te maken. Dit dient u te doen in de Pass groep. Bij het aanmaken van deze Pass regel zijn onderstaande instellingen van belang:

Profile : Geef de Firewall regel een naam ter kennis geving.

Enable : Aanvinken om de firewall regel te activeren.

Action: Geef hier aan of je een Block of een Pass regel wilt creeren. In dit geval gaat het om een Pass regel.

**Input Interface :** Hier selecteert u de WAN interface, de input interface is de interface waarvan het verkeer afkomstig is. In dit voorbeeld selecteren we WAN1.

**Output Interface :** Hier selecteert u de LAN interface, de output interface is de interface waar het verkeer naar toe gaat. In dit voorbeeld selecteren we ALL LAN's.

**Service Type :** Om welk type verkeer gaat het? In dit geval is het FTP verkeer.

|              | Profile :                                                                                                    | FTP_Cus                                                                                                    | tomers                                                                          |                                                                             |                                                                                         |                                                                                                    |                                                                         |                     |       |            |   |
|--------------|----------------------------------------------------------------------------------------------------|----------------------------------------------------------------------------------------------------|---------------------------------------------------------------------------------|-----------------------------------------------------------------------------|-----------------------------------------------------------------------------------------|----------------------------------------------------------------------------------------------------|-------------------------------------------------------------------------|---------------------|-------|------------|---|
|              |                                                                                                    | V Enabl                                                                                                    | e                                                                               |                                                                             |                                                                                         |                                                                                                    |                                                                         |                     |       |            |   |
|              | Action :                                                                                                    | Accept                                                                                                    |                                                                                 | •                                                                           |                                                                                         |                                                                                                    |                                                                         |                     |       |            |   |
|              | Next Group :                                                                                                    |                                                                                                    |                                                                                 | ~                                                                           |                                                                                         |                                                                                                    |                                                                         |                     |       |            |   |
|              | SysLog :                                                                                                    | Enab                                                                                                    | le   Disable                                                                    |                                                                             |                                                                                         |                                                                                                    |                                                                         |                     |       |            |   |
|              |                                                                                                    |                                                                                                    |                                                                                 |                                                                             |                                                                                         |                                                                                                    |                                                                         |                     |       |            |   |
| Inp          | out Interface :                                                                                                    | wan1                                                                                                    |                                                                                 | *                                                                           |                                                                                         |                                                                                                    |                                                                         |                     |       |            |   |
| Outp         | out Interface :                                                                                                    | ALL LANS                                                                                                    | \$                                                                              | *                                                                           |                                                                                         |                                                                                                    |                                                                         |                     |       |            |   |
| no ol        | biect is select                                                                                                    | ed in a cate                                                                                                    | egory, the case o                                                               | f 'Any' is applied                                                          |                                                                                         |                                                                                                    |                                                                         |                     |       |            |   |
|              | Firewall Obje                                                                                                    | ente                                                                                                    |                                                                                 |                                                                             |                                                                                         |                                                                                                    |                                                                         |                     | _     |            | - |
| аті          | ime Schedule                                                                                                    |                                                                                                    |                                                                                 |                                                                             |                                                                                         |                                                                                                    |                                                                         |                     |       |            |   |
|              | inc Schedule                                                                                                    | -                                                                                                    |                                                                                 |                                                                             |                                                                                         |                                                                                                    |                                                                         |                     |       |            |   |
| b.           | Time Object                                                                                                    |                                                                                                    |                                                                                 |                                                                             |                                                                                         |                                                                                                    |                                                                         |                     |       |            |   |
|              | Time Object                                                                                                    |                                                                                                    |                                                                                 |                                                                             |                                                                                         |                                                                                                    |                                                                         |                     |       |            |   |
|              | Time Object<br>Time Group                                                                                                    | ol.                                                                                                    |                                                                                 |                                                                             |                                                                                         |                                                                                                    |                                                                         |                     |       |            |   |
| ►<br>►<br>Se | Time Object<br>Time Group<br>ervice Protoc                                                                                                    | ol                                                                                                    |                                                                                 |                                                                             |                                                                                         |                                                                                                    |                                                                         |                     |       |            |   |
| ▶ Se         | Time Object<br>Time Group<br>ervice Protoc<br>Service Type                                                                                                    | ol<br>Object                                                                                                    | Protocol                                                                        | Source Port Start                                                           | Source Port End                                                                         | Destination Por                                                                                                 | Destination Por                                                         | Edit                |       |            |   |
| ▶ Se         | Time Object<br>Time Group<br>ervice Protoc<br>Service Type<br>Profile                                                                                           | ol<br>Object                                                                                                    | Protocol                                                                        | Source Port Start                                                           | Source Port End                                                                         | Destination Por                                                                                                 | Destination Por                                                         | Edit                |       |            |   |
| Se           | Time Object<br>Time Group<br>ervice Protoc<br>Service Type<br>Profile<br>CU_SEE                                                                                 | Object                                                                                                    | Protocol<br>TCP/UDP                                                             | Source Port Start                                                           | Source Port End                                                                         | Destination Por<br>27002<br>7648                                                                                | Destination Por<br>24002<br>7648                                        | Edit                | •     |            |   |
| Se           | Time Object<br>Time Group<br>ervice Protoc<br>Service Type<br>Profile<br>CU_SEE<br>DNS                                                                          | Object                                                                                                    | Protocol<br>TCP/UDP<br>TCP/UDP                                                  | Source Port Start                                                           | Source Port End<br>65535<br>65535                                                       | Destination Por<br>7648<br>53                                                                                   | Destination Por<br>24002<br>7648<br>53                                  | Edit<br>X           |       | 6          | 1 |
| Se           | Time Object<br>Time Group<br>ervice Protoc<br>Service Type<br>Profile<br>CU_SEE<br>DNS<br>FINGER                                                                | Object                                                                                                    | Protocol<br>TCP/UDP<br>TCP/UDP<br>TCP                                           | Source Port Start                                                           | Source Port End<br>65535<br>65535<br>65535                                              | Destination Por<br>24002<br>7648<br>53<br>79                                                                    | Destination Por<br>27002<br>7648<br>53<br>79                            | Edit                |       |            |   |
| Se           | Time Object<br>Time Group<br>ervice Protoc<br>Service Type<br>Profile<br>CU_SEE<br>DNS<br>FINGER<br>V FTP                                                       | ol<br>Object<br>ME_LO                                                                                                    | Protocol<br>TCP/UDP<br>TCP/UDP<br>TCP<br>TCP                                    | Source Port Start<br>1<br>1<br>1<br>1<br>1<br>1                             | Source Port End<br>65535<br>65535<br>65535<br>65535<br>65535                            | Destination Por<br>27002<br>7648<br>53<br>79<br>20                                                              | Destination Por<br>24002<br>7648<br>53<br>79<br>21                      | Edit<br>×××××       | III > |            |   |
| See          | Time Object<br>Time Group<br>ervice Protoc<br>Service Type<br>Profile<br>CU_SEE<br>DNS<br>FINGER<br>V FTP<br>H_323                                              | ol<br>Object<br>ME_LO                                                                                                    | Protocol<br>TCP/UDP<br>TCP/UDP<br>TCP<br>TCP<br>TCP                             | Source Port Start                                                           | Source Port End<br>65535<br>65535<br>65535<br>65535<br>65535<br>65535                   | Destination Por<br>27002<br>7648<br>53<br>79<br>20<br>1720                                                      | Destination Por<br>7648<br>53<br>79<br>21<br>1720                       | Edit<br>××××××      | m N   |            |   |
| See          | Time Object<br>Time Group<br>ervice Protoc<br>Service Type<br>Profile<br>CU_SEE<br>DNS<br>FINGER<br>V FTP<br>H_323<br>HTTP                                      | ol<br>Object<br>ME_LO                                                                                                    | Protocol<br>TCP/UDP<br>TCP/UDP<br>TCP<br>TCP<br>TCP<br>TCP<br>TCP               | Source Port Start  Source Port Start  1  1  1  1  1  1  1  1  1  1  1  1  1 | Source Port End<br>65535<br>65535<br>65535<br>65535<br>65535<br>65535<br>65535          | Destination Por<br>7648<br>53<br>79<br>20<br>1720<br>80                                                         | Destination Por<br>7648<br>53<br>79<br>21<br>1720<br>80                 | Edit ** ** ** **    |       | (c)<br>(b) |   |
| See          | Time Object<br>Time Group<br>ervice Protoc<br>Service Type<br>Profile<br>CU_SEE<br>DNS<br>FINGER<br>FINGER<br>FINGER<br>H_323<br>HTTP<br>HTTPS                  | ol<br>Object<br>ME_LO                                                                                                    | Protocol<br>TCP/UDP<br>TCP/UDP<br>TCP<br>TCP<br>TCP<br>TCP<br>TCP<br>TCP        | Source Port Start 1 1 1 1 1 1 1 1 1 1 1 1 1 1 1 1 1 1 1                     | Source Port End<br>65535<br>65535<br>65535<br>65535<br>65535<br>65535<br>65535<br>65535 | Destination Por<br>7648<br>53<br>79<br>20<br>1720<br>80<br>443                                                  | Destination Por<br>24002<br>7648<br>53<br>79<br>21<br>1720<br>80<br>443 | Edit ** ** ** ** ** | T III |            |   |
| See          | Time Object<br>Time Group<br>ervice Protoc<br>Service Type<br>Profile<br>CU_SEE<br>DNS<br>FINGER<br>FTP<br>H_323<br>HTTP<br>HTTPS<br>Service Type               | col<br>cobject<br>ME_LO<br>constant<br>constant<br>const | Protocol<br>TCP/UDP<br>TCP/UDP<br>TCP<br>TCP<br>TCP<br>TCP<br>TCP<br>TCP<br>TCP | Source Port Start 1 1 1 1 1 1 1 1 1 1 1 1 1 1 1 1 1 1 1                     | Source Port End<br>65535<br>65535<br>65535<br>65535<br>65535<br>65535<br>65535<br>65535 | Destination Por<br>7648<br>53<br>79<br>20<br>1720<br>80<br>443                                                  | Destination Por<br>7648<br>53<br>79<br>21<br>1720<br>80<br>443          | Edit *** ** ** **   |       | <b>(</b> ) |   |
| See          | Time Object<br>Time Group<br>ervice Protoc<br>Service Type<br>CU_SEE<br>DNS<br>FINGER<br>FINGER<br>H_323<br>HTTP<br>H_323<br>HTTP<br>Service Type<br>coming Cou | e Group                                                                                                    | Protocol<br>TCP/UDP<br>TCP/UDP<br>TCP<br>TCP<br>TCP<br>TCP<br>TCP<br>TCP        | Source Port Start 1 1 1 1 1 1 1 1 1 1 1 1 1 1 1 1 1 1 1                     | Source Port End<br>65535<br>65535<br>65535<br>65535<br>65535<br>65535<br>65535<br>65535 | Destination Por           7648           53           79           20           1720           80           443 | Destination Por<br>7648<br>53<br>79<br>21<br>1720<br>80<br>443          |                     | M N   | (÷         |   |
|              | Time Object<br>Time Group<br>ervice Protoc<br>Service Type<br>CU_SEE<br>DNS<br>FINGER<br>H_323<br>HTTP<br>H_323<br>HTTP<br>Service Type<br>coming Cou           | e Group<br>ntry Object                                                                                                    | Protocol<br>TCP/UDP<br>TCP/UDP<br>TCP<br>TCP<br>TCP<br>TCP<br>TCP<br>TCP        | Source Port Start 1 1 1 1 1 1 1 1 1 1 1 1 1 1 1 1 1 1 1                     | Source Port End<br>65535<br>65535<br>65535<br>65535<br>65535<br>65535<br>65535<br>65535 | Destination Por<br>7648<br>53<br>79<br>20<br>1720<br>80<br>443                                                  | Destination Por<br>7648<br>53<br>79<br>21<br>1720<br>80<br>443          |                     | A M   |            |   |

**Source IP Object** : Bij het Source IP Object dien je het publieke IP-adres op te geven welke je toegang wilt geven tot je FTP server.

**Destination IP Object** : Bij Destination IP Object selecteer je de FTP server.

Na het aanmaken van deze firewall regel moet het mogelijk zijn om de FTP server van het zojuist opgegeven Source IP te bereiken.

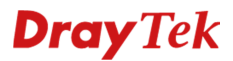

### Situatie 3:

U maakt gebruik van diverse LAN interfaces op de DrayTek. Omdat u Inter LAN Routing in hebt geschakeld kunnen alle LAN interfaces elkaar zien en benaderen. Dit wilt u gaan limiteren wat mogelijk is doormiddel van de firewall.

In dit voorbeeld gebruiken we de volgende LAN interfaces :

| 🕼 Add 🧏 Edit 🔟 Delete 🦃 Refresh |        |                 |         |               |             |               |  |
|---------------------------------|--------|-----------------|---------|---------------|-------------|---------------|--|
| Profile (max length:7)          | Enable | Description     | VLAN ID | IPv4 Protocol | IP Address  | Subnet Mask   |  |
| an1                             | true   | BedrijfsNetwerk | 10      | static        | 192.168.1.1 | 255.255.255.0 |  |
| gasten                          | true   | Gasten          | 11      | static        | 172.16.16.1 | 255.255.255.0 |  |

Hierbij willen we ervoor zorgen dat de Gasten niet op het Bedrijfs netwerk kunnen, het Bedrijf netwerk mag wel gewoon naar het Gasten netwerk.

Voor het creeren van meerdere LAN interfaces op de DrayTek kunt u onderstaande handleiding volgen.

http://draytek.nl/files/Multiple%20LAN%20Subnets%20Vigor2960%20&%203900%20[V1.0].pdf

Om communicatie toe te staan tussen de LAN interfaces dient u Inter-LAN Route in te schakelen.

| L | AN >> General Se | tup >> Inter-LAN | Route           |       |        |  |
|---|------------------|------------------|-----------------|-------|--------|--|
|   | General Setup    | DHCP Relay       | Inter-LAN Route | RADVD | DHCPv6 |  |
|   |                  |                  |                 |       |        |  |
|   | 🔽 Enable I       | Routing Betwee   | n Internal LANs |       |        |  |
|   |                  |                  |                 |       |        |  |
|   |                  |                  |                 |       |        |  |

Vervolgens kunt u onder Firewall >> Filter setup een Block groep aanmaken.

#### **Block groep:**

| IP Filter |                |       | _×         |
|-----------|----------------|-------|------------|
| Group :   | Block          |       |            |
| 📝 Enable  |                |       |            |
| Comment : | Blokkeer alles |       | (Optional) |
|           |                |       |            |
|           |                | Apply | 🐼 Cancel   |

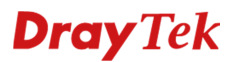

Bij het aanmaken van deze Block regel zijn onderstaande instellingen van belang:

Profile : Geef het profiel een naam.

**Enable** : Aanvinken om de firewall regel te activeren.

Action: Geef hier aan of je een Block of een Pass regel wilt creeren. In dit geval willen we alles blokkeren van het Gasten netwerk naar het Bedrijfs netwerk.

**Input Interface:** Hier selecteert u de LAN interface waarvan het verkeer afkomstig is. In dit geval selecteren we gasten.

**Output Interface:** Hier selecteert u de LAN interface waar het verkeer naar toe gaat. Dit betreft het Bedrijfs netwerk, we selecteren hier dus lan1.

| Rule                  |                                                  | -×             |
|-----------------------|--------------------------------------------------|----------------|
| Profile               | : BlockGasten                                    |                |
|                       | ✓ Enable                                         |                |
| Action                | Block                                            |                |
| Next Group            |                                                  |                |
| SvsLog                | Enable  Disable                                  |                |
| Input Interface       | nasten                                           |                |
| Output Interface      |                                                  |                |
| Ouput interface       |                                                  |                |
| If no object is selec | cted in a category, the case of 'Any' is applied |                |
| Firewall Obj          | bjects                                           |                |
| 🖃 Time Schedu         | ıle                                              | A              |
| Time Object           | :t                                               |                |
| Time Group            | p                                                |                |
| Service Proto         | pcol                                             |                |
| Service Typ           | pe Object                                        |                |
| Service Typ           | pe Group                                         |                |
| Incoming Cor          | ountry Filter                                    | E              |
| Source Cou            | untry Object (At most accept 15 countries)       |                |
| Out-going Co          | ountry Filter                                    |                |
| Destination           | Country Object (At most accept 15 countries)     |                |
| Source IP             |                                                  |                |
| Source IP O           | Object                                           |                |
| Source IP G           | Group                                            |                |
| Source Use            | er Profile                                       |                |
| Source Use            | er Group                                         |                |
| Source LDA            | AP Group                                         |                |
| Destination If        | P                                                | +              |
|                       |                                                  |                |
|                       |                                                  | Apply 🚫 Cancel |

Nadat u op OK hebt geklikt is het voor het Gasten netwerk niet meer mogelijk om het Bedrijfs netwerk te benaderen. Het bedrijfsnetwerk kan echter nog wel naar het Gasten netwerk.

### **Dray** Tek

### Voorbehoud

We behouden ons het recht voor om deze en andere documentatie te wijzigen zonder de verplichting gebruikers hiervan op de hoogte te stellen. Afbeeldingen en screenshots kunnen afwijken.

### **Copyright verklaring**

© 2011 DrayTek. Alle rechten voorbehouden. Niets uit deze uitgave mag worden vermenigvuldigd, opgeslagen in een geautomatiseerd gegevensbestand, of openbaar gemaakt, in enige vorm of op enige wijze, hetzij elektronisch, mechanisch, door fotokopieën, opnamen, of enige andere manier, zonder voorafgaande toestemming van de uitgever.

Voor zover het maken van kopieën uit deze uitgave is toegestaan op grond van artikel 16B Auteurswet 1912 j° het Besluit van 20 juni 1974, St.b. 351, zoals gewijzigd bij Besluit van 23 augustus 1985, St.b. 471 en artikel 17 Auteurswet 1912, dient men de daarvoor wettelijk verschuldigde vergoedingen te voldoen aan de Stichting Reprorecht. Voor het opnemen van gedeelte(n) uit deze uitgave in bloemlezingen, readers of andere compilatie- of andere werken (artikel 16 Auteurswet 1912), in welke vorm dan ook, dient men zich tot de uitgever te wenden.

Ondanks alle aan de samenstelling van deze handleiding bestede zorg kan noch de fabrikant, noch de auteur, noch de distributeur aansprakelijkheid aanvaarden voor schade die het gevolg is van enige fout uit deze uitgave.

### Registreren

U kunt via www.draytek.nl/registratie uw product registreren. Geregistreerde gebruikers worden per e-mail op de hoogte gehouden van nieuwe firmware versies en ontwikkelingen.

### Trademarks

Alle merken en geregistreerde merken zijn eigendom van hun respectievelijke eigenaren.